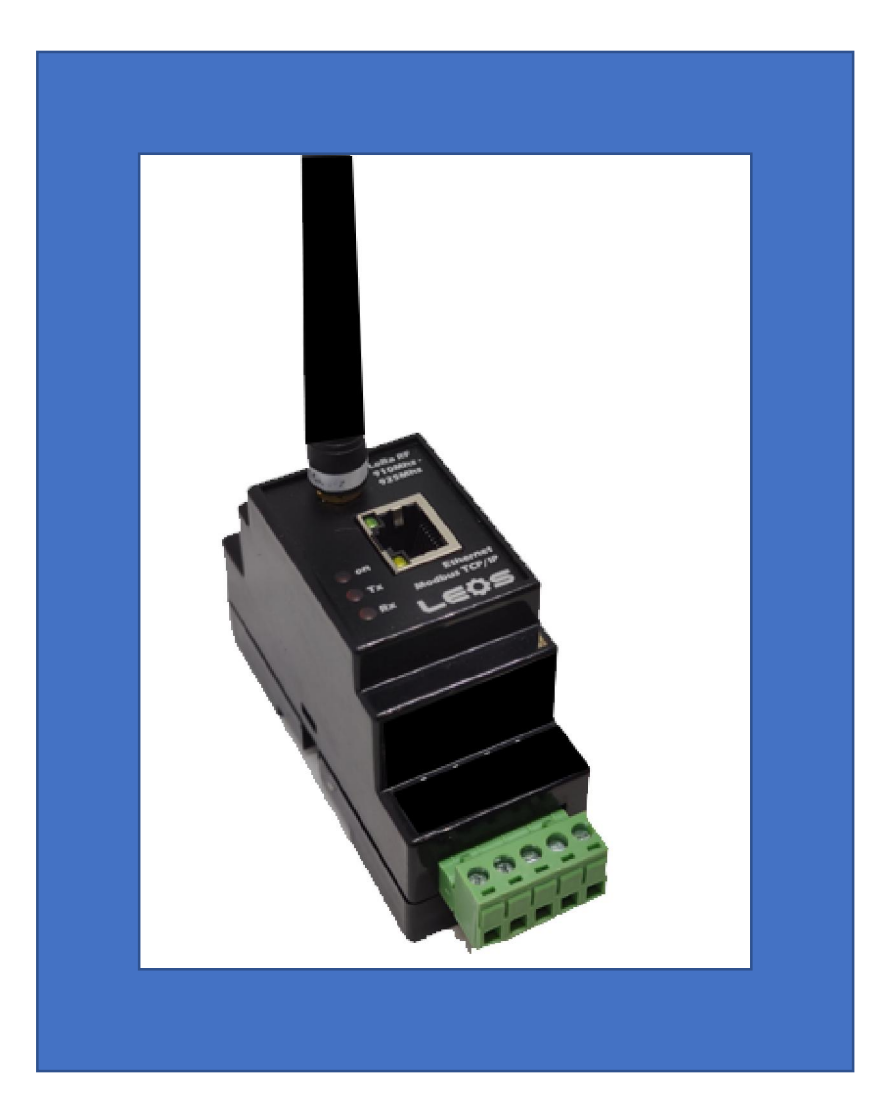

# LoRa RF GateWay

More information : <u>www.smeinter.co.th</u> ; Official Line ID : @leosmeter ; TEL : 02-752-3329

# LoRa RF GateWay

□ รับข้อมูล Modbus TCP/IP จากวง LAN แปลงเป็น Modbus RTU ขึ่ไปบน LoRa RF ส่ง ด่อไปยัง Slaveปลายทาง ตัวอย่างเช่น ส่งข้อมูลไปยังอาคารหรือชั้น อื่นๆ โดยอาศัยวงLAN เป็นทางเดินข้อมูลก่อนแล้วเปลี่ยนเป็นคลื่น LoRa RF

□ ใช้ต่อร่วมกับ PLC หรือ IIoT HMI , Cloud Box ดึงข้อมูลแล้วส่งขึ้น Cloud หรือ Mobile Phone

□ ใช้แทนการลากสาย ไปยัง Slave device

ี่ □ ตั้งย่านความถี่ได้ 16 ch ช่วง 910-925 Mhz (กำหนดโดย กสทช ) มี 2 รุ่น 100mW , 500mW

□ LoRa RFส่งได้ไกล และ ทะลุทะลวง กว่า 2.4Ghz มาก

่ □ ใช้งานง่าย ตั้งค่าผ่าน Web Page

IP default : 192.168.0.244

User Name : admin

Password : ไม่มี (ไม่ต้องใส่)

□ Input Supply : 8-30 Vdc

# วิธีใช้งาน

- 1. ต่อไฟเลี้ยง ( Input Supply ) 8-30 Vdc
- 2. ต่ออุปกรณ์เข้ากับคอมพิวเตอร์ ด้วยสายLan

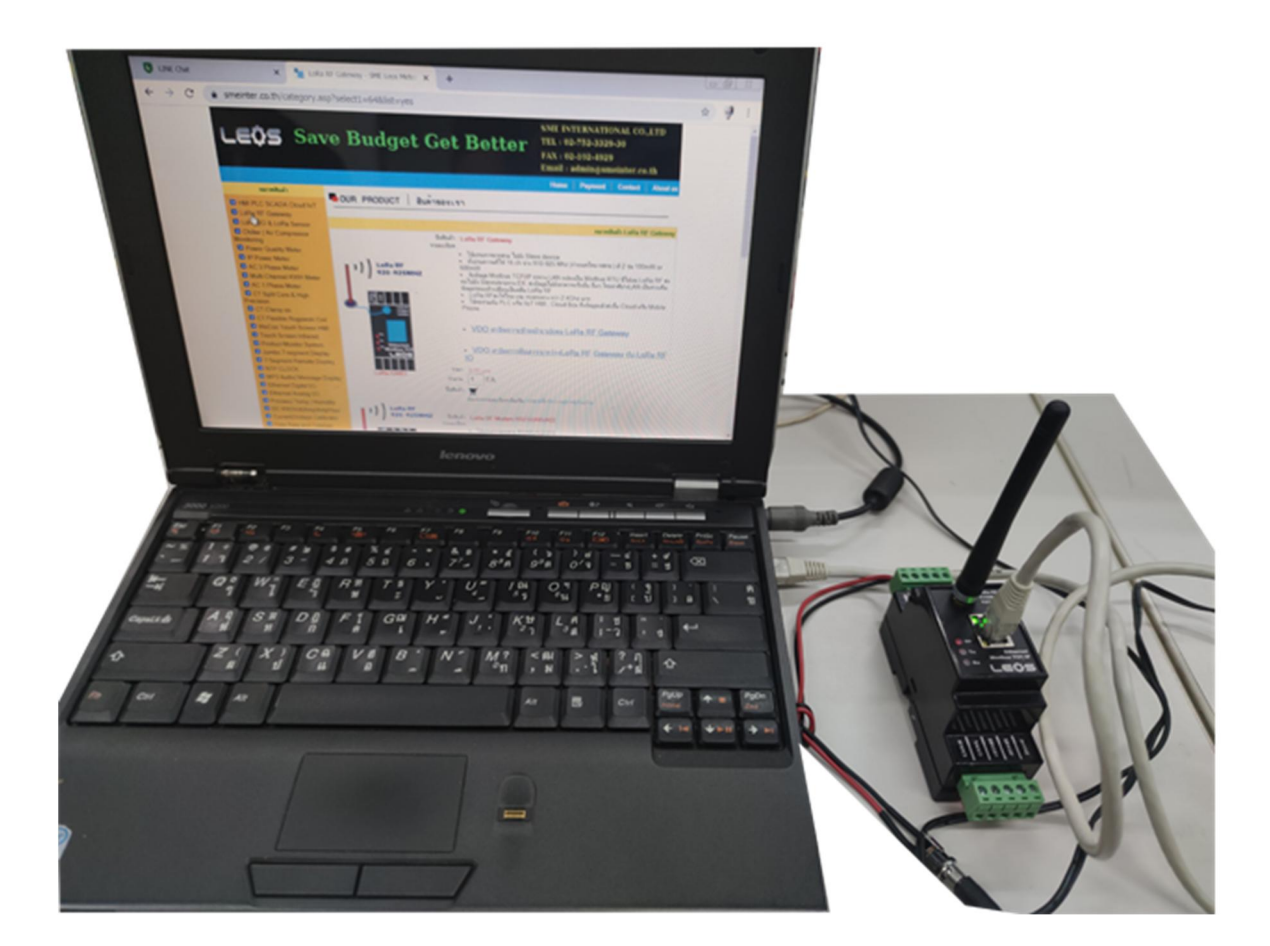

 ใช้ Chrome หรือ Internet Explorer เพื่อเปิดweb page ของอุปกรณ์ โดยการพิมพ์ IP default คือ 192.168.0.244 User name : admin Password : ไม่มี ไม่ต้องใส่พาสเวิร์ด

| /iceLogin | 👂 ส่งเงินจ่ายออนไลน์หรือ | 🧯 iCloud | <sup>ป <b>หาว</b> ลงชื่</sup> | อเข้าใช้               |                                  |
|-----------|--------------------------|----------|-------------------------------|------------------------|----------------------------------|
|           |                          |          | http:<br>การเชื่              | / 192.168<br>อมต่อกับไ | 1.0.244<br>เชต์นี้ไม่เป็นส่วนตัว |
|           |                          |          | ชื่อผู้ใ                      | eš ad                  | imin                             |
|           |                          |          | รหัสผ                         | าน                     |                                  |
|           |                          |          |                               |                        | <b>ลงชื่อเข้าใช้</b> ยกเลิก      |

## 4. Tab Setup : ตั้งค่าอุปกรณ์

| Device name: Station 1 |                                                           |        |      |                                 |                             |                       |  |  |  |
|------------------------|-----------------------------------------------------------|--------|------|---------------------------------|-----------------------------|-----------------------|--|--|--|
| Status                 | Setup                                                     |        |      |                                 |                             |                       |  |  |  |
| Setup                  | Communication                                             |        |      |                                 |                             |                       |  |  |  |
| Network                | Mode: LoRa slave_LoRa RF <==> Modbus TCP 🗸                |        |      |                                 |                             |                       |  |  |  |
| System                 |                                                           |        |      |                                 |                             |                       |  |  |  |
|                        | LoRa RF                                                   |        |      |                                 |                             |                       |  |  |  |
|                        | Radio frequency channel:<br>Spreading factor (Air speed): |        |      | CH01_910MHz V<br>SF9_5249 bps V |                             |                       |  |  |  |
|                        | ModbusTCP Mapping<br>(Mode: LoRa slave)                   |        |      |                                 |                             |                       |  |  |  |
|                        | No                                                        | Enable | Node | Description (Max 15 char)       | ModbusTCP server IP address | ModbusTCP server port |  |  |  |
|                        | 1                                                         | 0      | 1    |                                 | 192.168.1.250               | 502                   |  |  |  |
|                        | 2                                                         |        | 2    | rúö r                           | 192.168.1.250               | 43200                 |  |  |  |
|                        | 3                                                         |        | 3    | •                               | 192.168.1.250               | 0                     |  |  |  |
|                        | 4                                                         |        | 0    | ör                              | 192.168.1.250               | 64001                 |  |  |  |
|                        | 5                                                         | 0      | 5    | Á" rúö r                        | 192.168.1.250               | 12                    |  |  |  |

## 4.1 Communication มีให้เลือก 2 Mode

# Setup Communication Mode: LoRa master\_Modbus TCP <==> LoRa RF LoRa response timeout (mSec): LoRa master\_Modbus TCP <==> LoRa RF

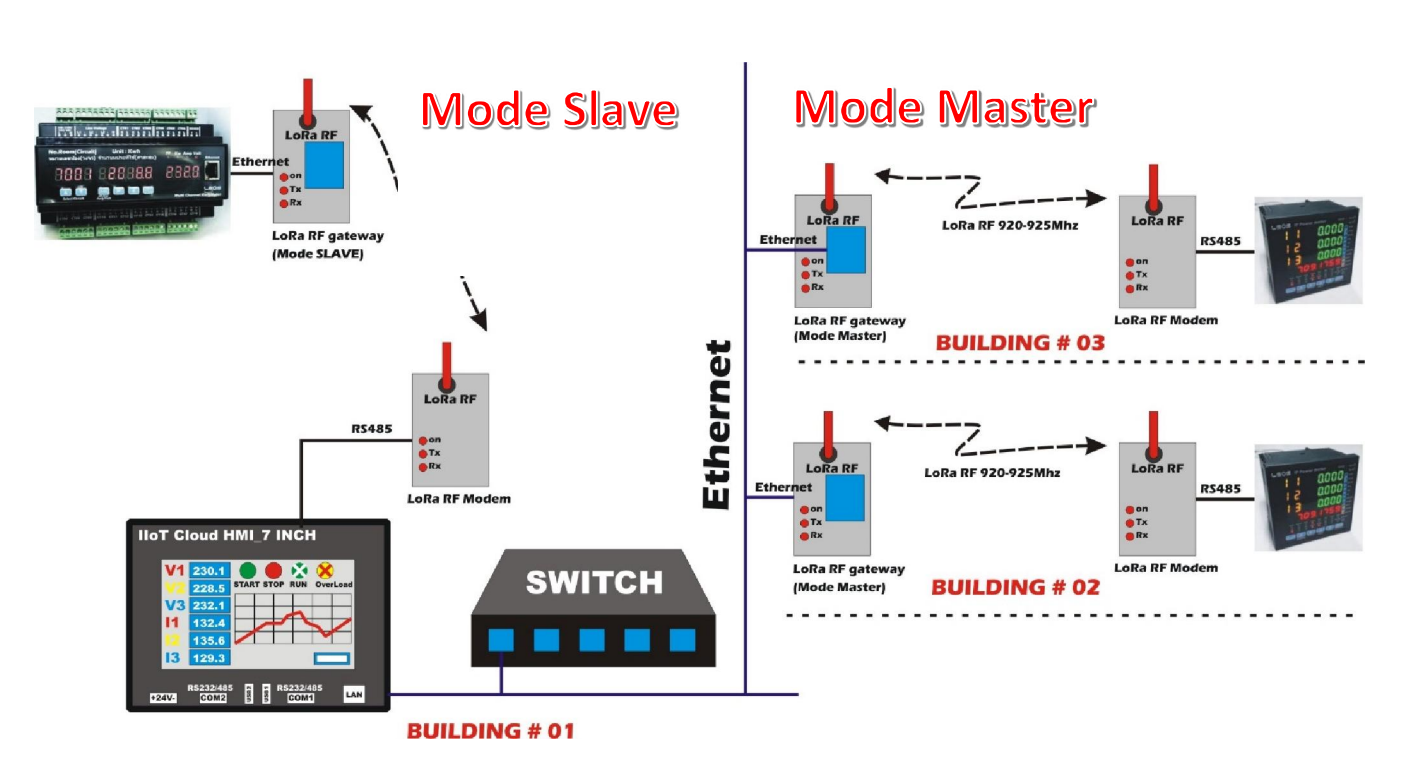

Communication Mode มี 2 Mode ดังนี้

- Mode Master : LoRa master\_Modbus TCP ←-> LoRa RF LoRa RF Gateway ต่อเข้ากับ Masterทาง TCP
- Mode Slave : LoRa Slave\_LoRa RF ←> Modbus TCP LoRa RF Gateway ต่อเข้ากับ Slave ทาง TCP

## 4.2 ตั้งค่า LoRa RF

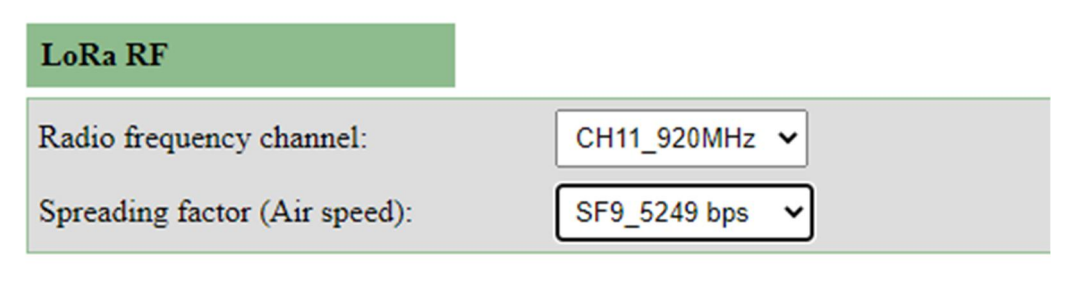

- 4.2.1 กำหนดคลื่นความถี่ที่จะใช้งาน กสทช อนุญาตให้ใช้คลื่น IoT ที่ 920-925 MHz
- 4.2.2 กำหนดความเร็วในการรับส่งคลื่น ควรเลือกตั้งแต่ SF9 ขึ้นไป ในกรณีที่ระยะทางเท่ากัน ค่าความเร็วต่ำกว่า การรับส่งข้อมูลจะเสถียรมากกว่า
- 4.2.3 เมื่อตั้งค่าเรียบร้อย ให้กด Save Change เพื่อบันทึกค่า
- 4.2.4 จากนั้นไปที่ Tab System เลือก System Reboot อีกครั้ง เพื่อให้อุปกรณ์จดจำค่า

| 5. Tab Network | : Config network           |                   |
|----------------|----------------------------|-------------------|
| Status         | Network                    |                   |
| Setup          | Network Config             |                   |
| Network        | Device name (max 15 char): | Station 1         |
| System         | IP address:                | 192.168.1.240     |
|                | Subnet mask:               | 255.255.255.0     |
|                | Default gateway:           | 192.168.1.1       |
|                | DNS Server1:               | 192.168.0.1       |
|                | DNS Server2:               | 8.8.8.8           |
|                | MAC address:               | 00-1E-C0-F9-54-10 |
|                | Server port                |                   |
|                | HTTP Server Port:          | 80                |
|                | ModbusTCP Server Port:     | 502               |
|                | SAVE CHANGE                |                   |

| Device name                 | : กำหนดชื่อให้อุปกรณ์                                    |
|-----------------------------|----------------------------------------------------------|
| IP address                  | : ตั้งค่า IP                                             |
| Subnet mask                 | : ตั้งค่า Subnet mask                                    |
| Default gateway             | : ตั้งค่า Gateway                                        |
| DNS Server 1                | : ตั้งค่า DNS                                            |
| Server port                 | : HTTP Port default = 80 ; Modbus TCP Port default = 502 |
| เมื่อเปลี่ยนแปลงค่าเรียบร้อ | ย กดSave Change จากนั้นไปที่ Tab System                  |
|                             | محتمد المحدث وحثم بالمطنا والمناطين المالي               |

เลือก System Reboot เพื่อให้อุปกรณ์จดจำค่าที่ได้เปลี่ยนไป

6. Tab System : ตั้งค่าระบบ

| Device name: Station 1 |                                                                  |                             |                 |
|------------------------|------------------------------------------------------------------|-----------------------------|-----------------|
| Status                 | System                                                           |                             |                 |
| Status                 |                                                                  |                             |                 |
| Setup                  | System Rehoot                                                    |                             |                 |
| Network                | ojstem ressor                                                    |                             |                 |
| System                 |                                                                  |                             | SYSTEM REBOOT   |
|                        | Restore Factory Defaults                                         |                             |                 |
|                        |                                                                  |                             | DEFAULT         |
|                        | Password change                                                  |                             |                 |
|                        | Password for user "admin":<br>Retry Password:<br>Enter Password: |                             |                 |
|                        |                                                                  |                             | CHANGE PASSWORE |
|                        | Firmware upgrade                                                 |                             |                 |
|                        | Select upgrade file:                                             | เลือกไฟล์ ไม่ได้เลือกไฟล์ได |                 |
|                        | Upgrade status:                                                  |                             |                 |
|                        |                                                                  |                             | UPGRADE         |

6.1 System Reboot

\*\*\* สำคัญมาก \*\*\* ทุกครั้งที่มีการเปลี่ยนแปลงค่าใดๆ ต้องกด System Reboot ทุกครั้ง อุปกรณ์ถึงจะจดจำค่าที่เปลี่ยนแปลง

6.2 Restore Factory Default

เป็นการเปลี่ยนให้อุปกรณ์ กลับมาเป็นค่า default จากโรงงาน

6.3 Password change

เปลี่ยน Password ให้อุปกรณ์

ค่า Default คือ User Name : admin ; Password ไม่มี(ไม่ต้องใส่)

6.4 Firmware upgrade

สำหรับ Upgrade Firmware

# 7. Tab Status

| Device name: Station 1 LoRa RF gateway V1.01 |       |                      |          |          |         |          |          |      |  |  |  |
|----------------------------------------------|-------|----------------------|----------|----------|---------|----------|----------|------|--|--|--|
| Status                                       | Stat  | Status               |          |          |         |          |          |      |  |  |  |
| Setup                                        | Commu | Communication status |          |          |         |          |          |      |  |  |  |
| Network                                      | No    | Modbus TCP           |          |          | LoRa RF |          |          |      |  |  |  |
| System                                       |       | Connection status    | Tx count | Rx count | Node ID | Tx count | Rx count | Rssi |  |  |  |
| and D and R R Comm                           | 1     | Waiting for connect. | 0        | 0        | 0       | 0        | 0        | 0    |  |  |  |
|                                              | 2     | Waiting for connect. | 0        | 0        | 0       | 0        | 0        | 0    |  |  |  |
|                                              | 3     | Waiting for connect. | 0        | 0        | 0       | 0        | 0        | 0    |  |  |  |
|                                              | 4     | Waiting for connect. | 0        | 0        | 0       | 0        | 0        | 0    |  |  |  |
|                                              | 5     | Waiting for connect. | 0        | 0        | 0       | 0        | 0        | 0    |  |  |  |
|                                              | 6     | Waiting for connect. | 0        | 0        | 0       | 0        | 0        | 0    |  |  |  |
|                                              | 7     | Waiting for connect. | 0        | 0        | 0       | 0        | 0        | 0    |  |  |  |
|                                              | 8     | Waiting for connect. | 0        | 0        | 0       | 0        | 0        | 0    |  |  |  |
|                                              |       |                      |          |          |         | I        |          |      |  |  |  |

บอกสถานะของการสื่อสารระหว่าง Modbus TCP กับ LoRa RF

Rssi ; บอกความแรงสัญญาณของตัว LoRa RF

# 8. กรณีเลือกใช้งาน ให้ LoRa RF Gateway เชื่อมต่อกับ ตัว Slave ผ่านทาง Modbus TCP

# Tab Setup ---- > Mode -- > LoRa Slave\_LoRa RF ←> Modbus TCP

| Setup            |                                              |      |                                                                    |              |     |  |  |  |  |
|------------------|----------------------------------------------|------|--------------------------------------------------------------------|--------------|-----|--|--|--|--|
| Communication    |                                              |      |                                                                    |              |     |  |  |  |  |
| Mode:            |                                              |      | LoRa slave_LoRa RF <==> Modbus TCP 🗸                               |              |     |  |  |  |  |
|                  |                                              |      |                                                                    |              |     |  |  |  |  |
| LoRa R           | F                                            |      |                                                                    |              |     |  |  |  |  |
| Radio fre        | Radio frequency channel: CH01_910MHz V       |      |                                                                    |              |     |  |  |  |  |
| Spreadin         | Spreading factor (Air speed): SF9_5249 bps 🗸 |      |                                                                    |              |     |  |  |  |  |
| Modbus<br>(Mode: | ModbusTCP Mapping<br>(Mode: LoRa slave)      |      |                                                                    |              |     |  |  |  |  |
| No               | Enable                                       | Node | Description (Max 15 char) ModbusTCP server IP address ModbusTCP se |              |     |  |  |  |  |
| 1                |                                              | 1    | kwh 12 circuit                                                     | 192.168.1.91 | 502 |  |  |  |  |
| 2                |                                              | 2    | power meter                                                        | 192.168.1.92 | 502 |  |  |  |  |
| 3                |                                              | 3    | inverter                                                           | 192.168.1.93 | 502 |  |  |  |  |
| 4                |                                              | 4    | plc                                                                | 192.168.1.94 | 502 |  |  |  |  |
| 5                |                                              | 5    | Production Boar                                                    | 192.168.1.95 | 502 |  |  |  |  |
| 6                |                                              | 6    | Flow& Totalizer                                                    | 192.168.1.96 | 502 |  |  |  |  |

กำหนด Node , ตั้งชื่อ ได้ไม่เกิน 15 ตัวอักษร , ใส่ค่า IP Address ของอุปกรณ์ที่เป็น Master Default Modbus TCP Server Port = 502